# **Create a Perspectium job for Salesforce**

#### Fluorine

The final step in ensuring that case record data is synced properly with your ServiceNow instance is to create a Perspectium job that will handle the transfer of data once a Salesforce dynamic share is triggered.

## Prerequisites

- 1 Install the Perspectium Package for Salesforce
- 1 Configure your Salesforce remote site settings
- A Configure Perspectium Replicator as a Salesforce connected app
- 1 Configure Perspectium properties for Salesforce
- Create a custom case field
- 1 Create a Salesforce shared queue
- A Create a Salesforce dynamic share

#### Procedure

To create a Perspectium job in Salesforce, follow these steps:

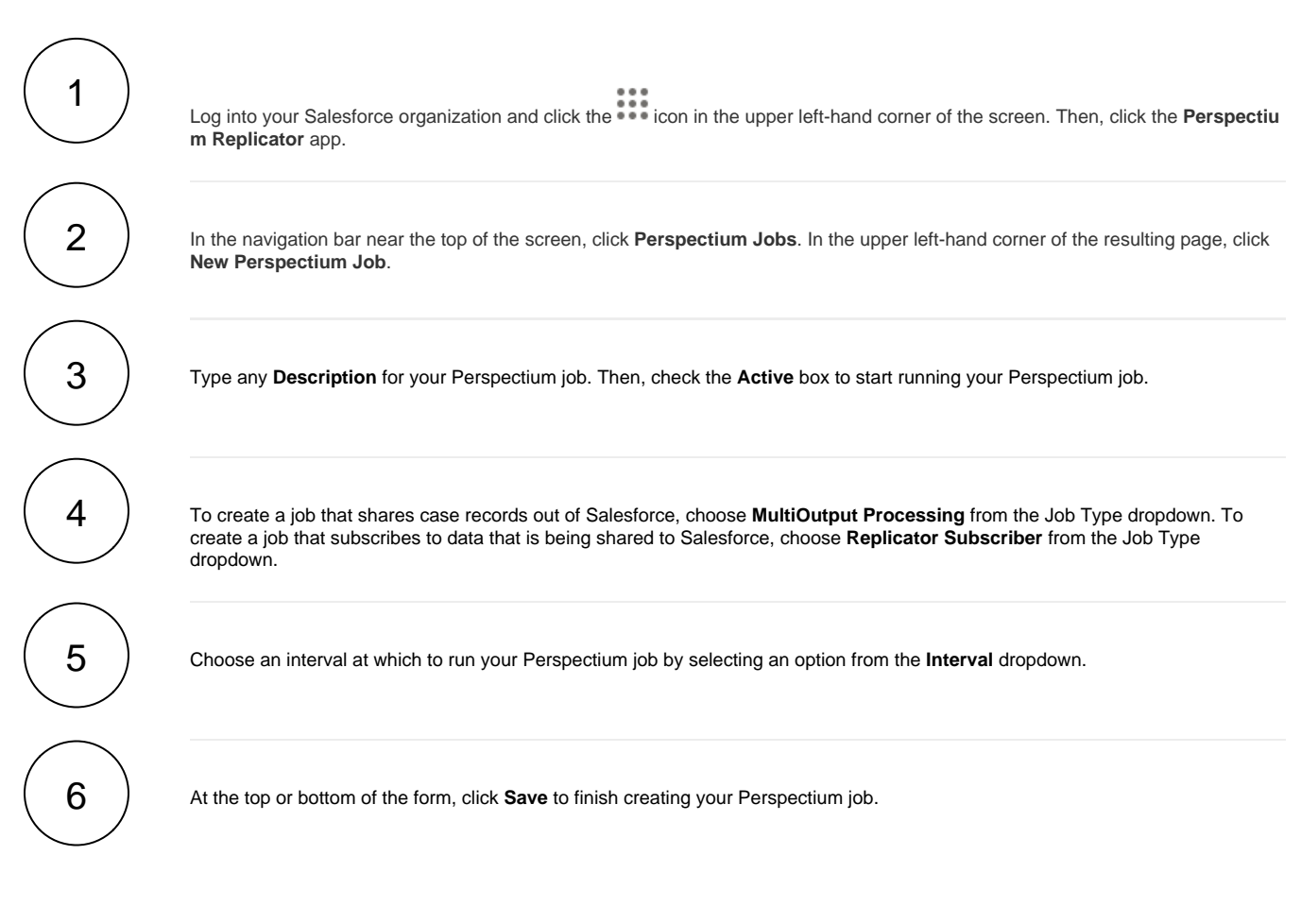

| ٠                       | All 🗸 Q Search Salesforce                                                   |
|-------------------------|-----------------------------------------------------------------------------|
| Perspectium             | Repli Home Dynamic Shares Bulk Shares Queues Perspectium Jobs More <b>v</b> |
| Perspectium Job         | Back Save Perspectium Wiki (?)                                              |
| Perspectium Job Details |                                                                             |
| Perspectium Job Number  |                                                                             |
| Job Id                  | Check the Active box                                                        |
| Active                  | Type a description for your job                                             |
| Description             | Perspectium Share to ServiceNow                                             |
| Job Type                | MultiOutput Processing  Choose a job type                                   |
| Job Interval            | 60 minutes Choose an interval to run the job at                             |
|                         | Back Save                                                                   |

## **Next steps**

Configure ServiceNow to share/subscribe to your Salesforce org

## **Similar topics**

- Configure Perspectium Replicator as a Salesforce connected SalesInsight for ServiceNow incidents and Salesforce cases
  Install the Perspectium Package for Salesforce

- Configure Salesforce remote site settings
- Configure Perspectium properties for Salesforce

## **Contact Perspectium Support**

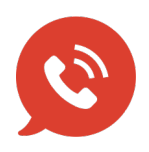

US: 1 888 620 8880 UK: 44 208 068 5953 support@perspectium.com